# TPMS PROFESSIONALS

## TECHRITEPRO Quick Start Guide

Congratulations on purchasing North America's newest TPMS Service Tool! Please take time and review this Quick Start Guide, and the digital User Guide found at www.bartecusa.com. The following information is useful when calling Bartec about your tool. Keep this Quick Start Guide with the tool for future reference.

#### BARTEC TECHNICAL SUPPORT: TOLL FREE: [866]407-8767 E-Mail: help@bartecusa.com

#### TPMS Desktop is REQUIRED to REGISTER, UPDATE and USE the TECHRITEPRO!

# **GETTING STARTED USING YOUR TECHRITEPRO:**

#### **Before Using your Tool:**

- 1) Follow On-Screen Setup Instructions
- 2) Download and install TPMS Desktop
- 3) Register your tool
- 4) Update your tool to the latest software
- 5) Fully charge your tool [best if done overnight]

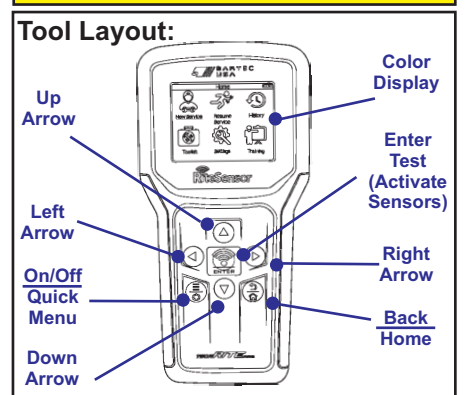

# Key Functions:

On/Off & Quick Menu Key: Used to power on and off the device, and allows you to access a quick menu toolkit wherever the 3 bars are lit. Back & Home: Allows you to single press to go back, or press and hold to return to the home menu. Enter & Test Key: Pressing enter allows you to continue to the next screen or press test to test.

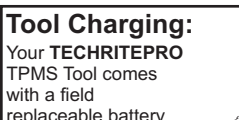

with a field replaceable battery and a "plug in" style charging adapter. See digital user guide for detailed battery replacement instructions. Replaceable Battery Part Number: WRTTRPBAT USE OF ANON APPROVED REPLACEMENT BATTERY VOIDS TOOL WARRANTY

R-PRT-624 Rev. 1.2 6/8/2021 Copyright 2021 - All Rights Reserved

#### Tool Registration and TPMS DESKTOP: IMPORTANT: The TECHRITEPRO must be registered to get access to: - Latest Tool Software Updates

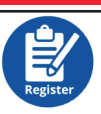

- TPMS Support and Resource Information To create your Bartec account and/or register your tool, please download the TPMS DESKTOP application from www.tpmsdesktop.us. TPMS Desktop will register your tool and download the latest updates to your tool when updates become available. TPMS Desktop will help you manage audit reports, TPMS info and access training and technical service bulletins.

Unable to use TPMS Desktop? Register your tool at <u>www.bartecusa.com</u> and contact Bartec Tech Support for assistance.

MODEL: TECHRITEPRO

#### **TPMS Relearn:**

TPMS Relearns are the method used to reset or "re-sync" the TPMS system. Bartec recommends to ALWAYS complete the TPMS Relearn following any service. Please note: vehicle may need to be driven up to 20 minutes for the system to recalibrate.

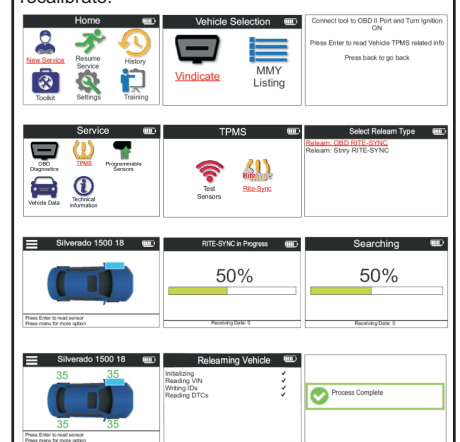

## Technical Support Hotline (866) 407-8767

R-PRT-624 1.2 Tuesday, July 06, 2021 10:56:10 AM

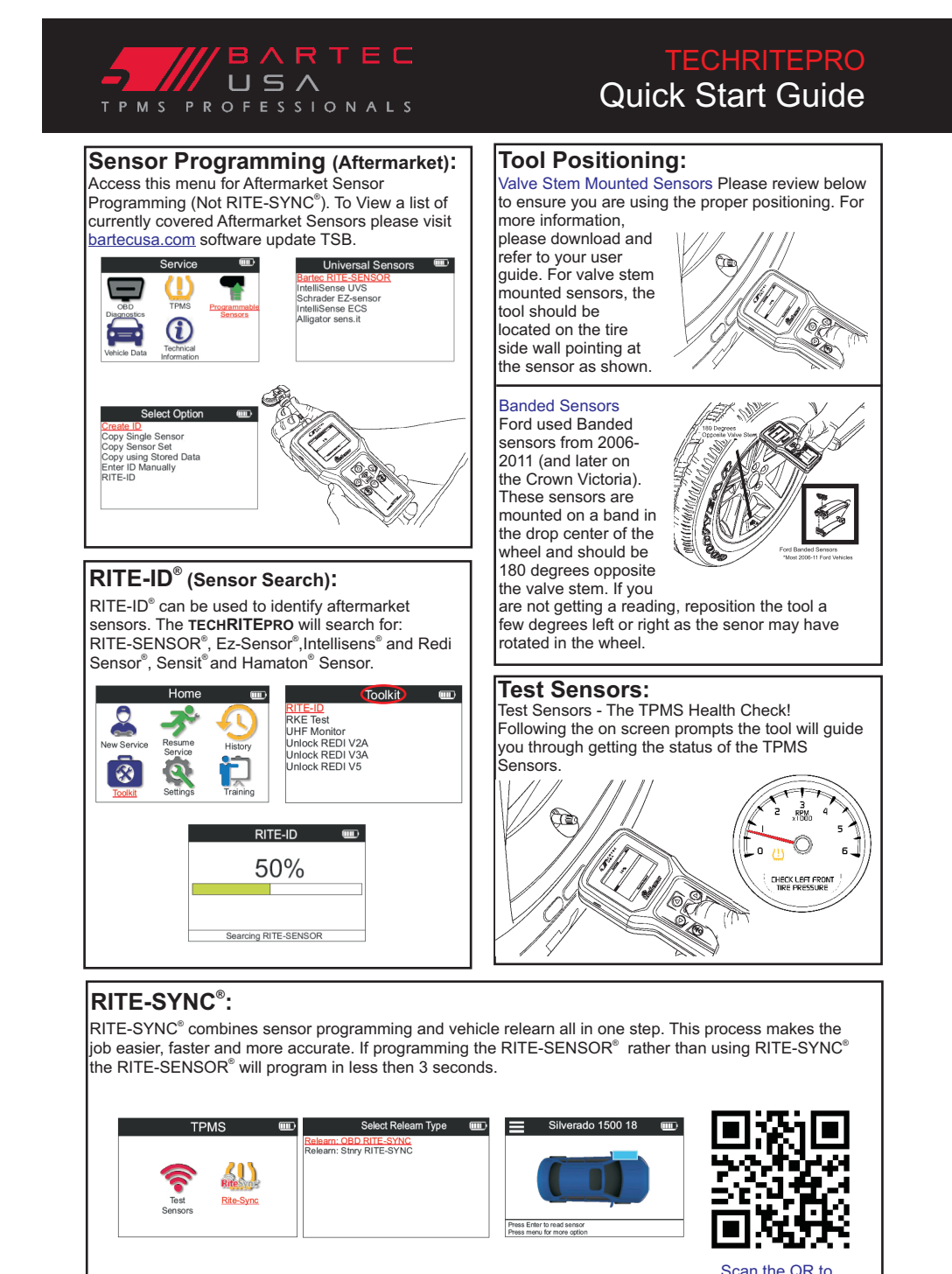

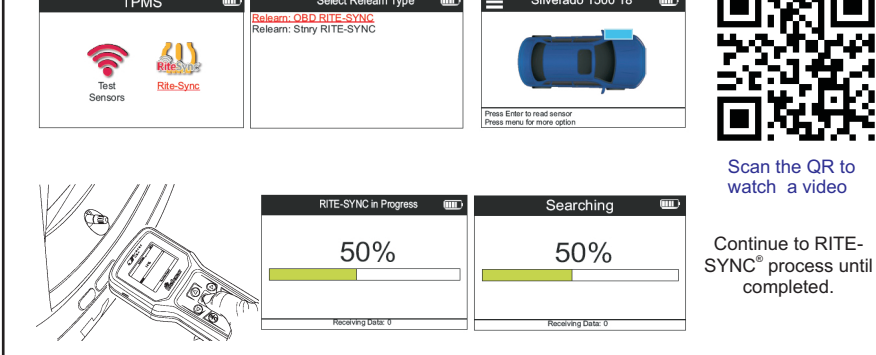

R-PRT-624 Rev. 1.2 6/8/2021 Copyright 2021 - All Rights Reserved

## Technical Support Hotline (866) 407-8767